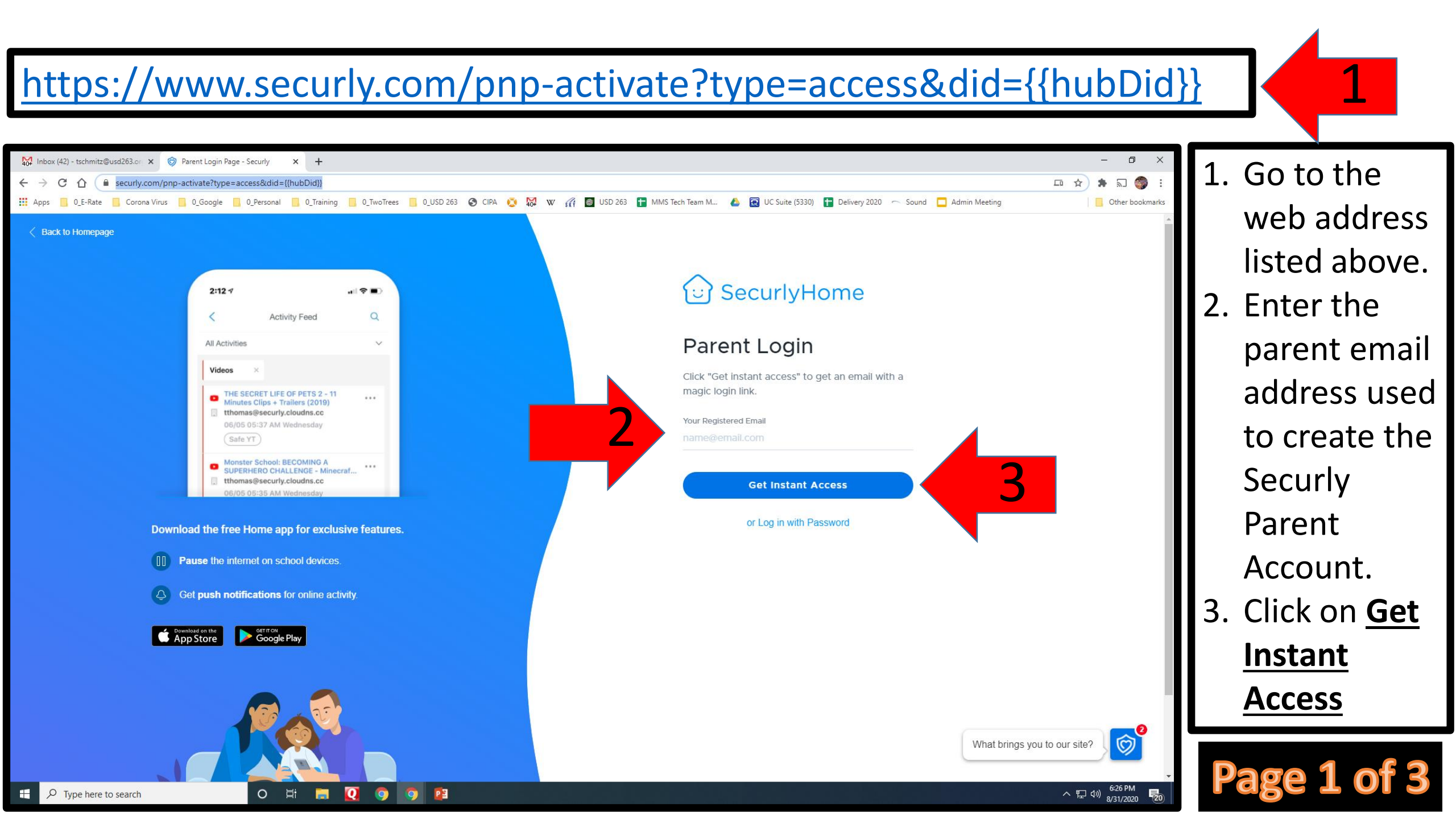

You will receive an email from Securly noreply: noreply@securly.com with the following information.

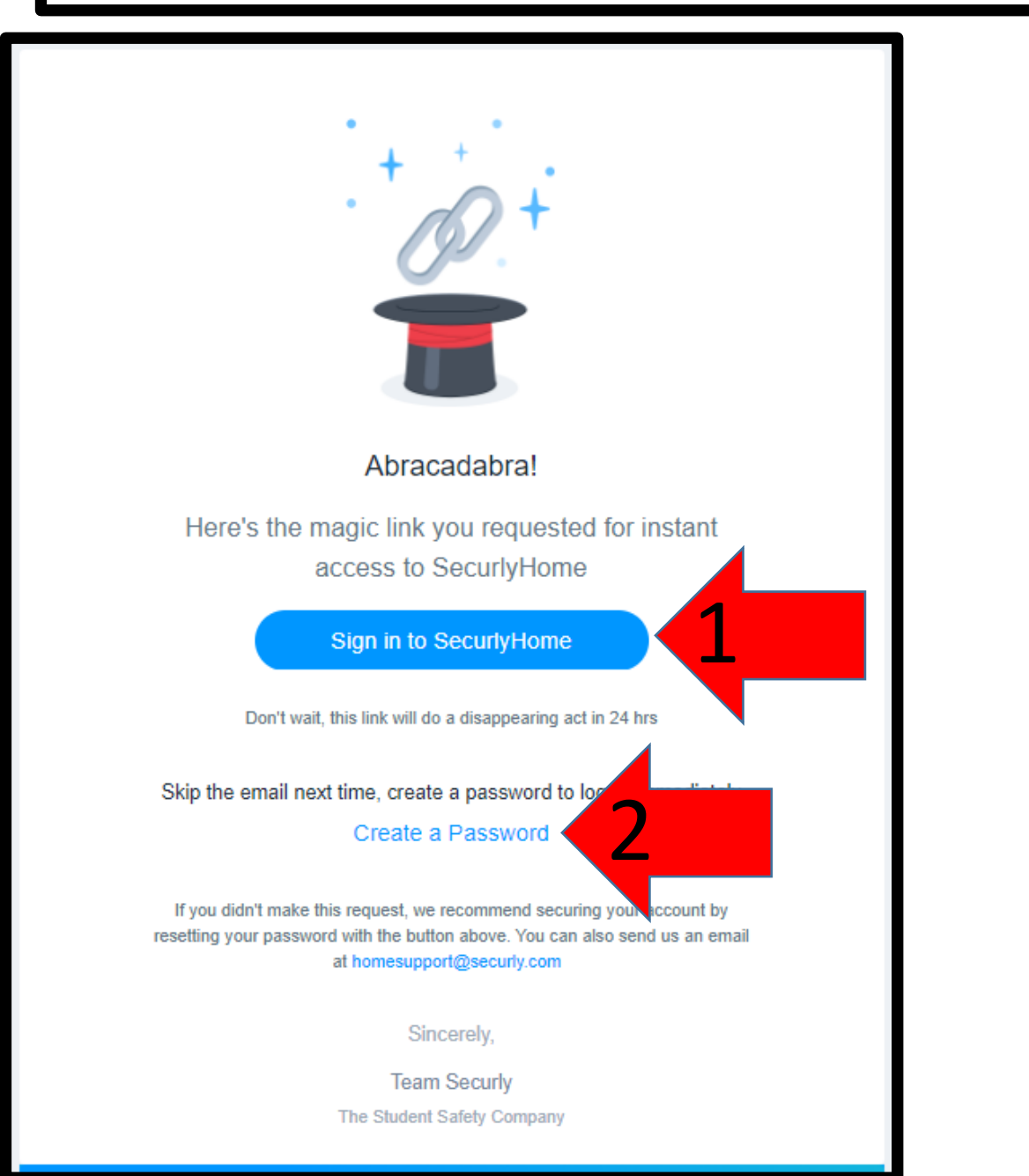

- 1. Click on this link for instant access for the next 24 hours.
- 2. Click on Create a Password.

Then create a password that you will use each time you log into Securly. https://www.securly.com/

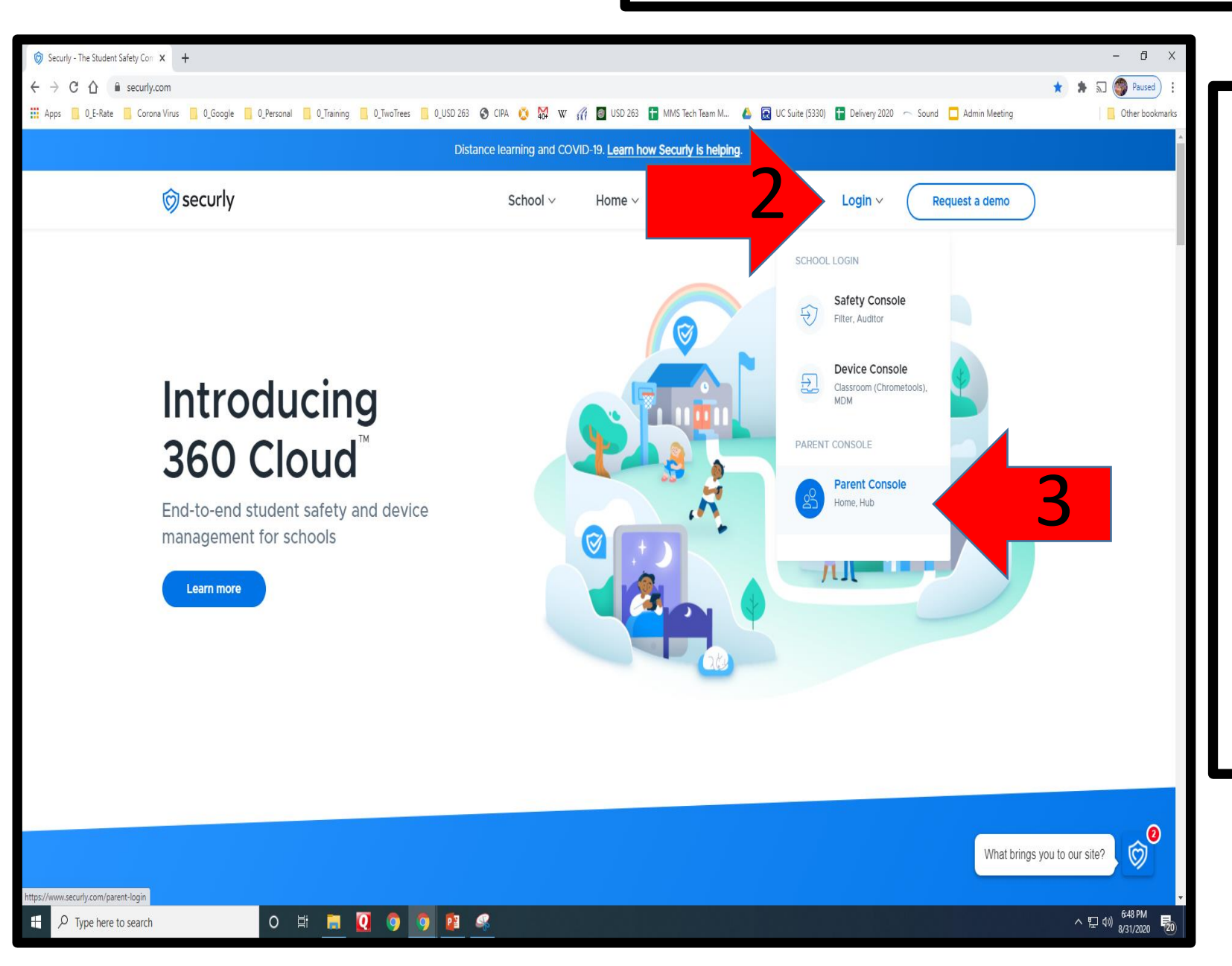

Go to <u>www.securly.com</u>
Click on <u>Login</u>

## 3. Click on Parent Console

- Your login is the parent email used to create the Securly Parent Account.
- Your password is what you created on page 2.